# اهحالصإو يكذلا صيخرتلا ءاطخأ فاشكتسأ دعب Catalyst 9K ىلع دوجوملا جەنلا عم ثدحألا تارادصإلاو 17.3.2 ىلإ ةيقرتلا

### تايوتحملا

<u>ةمدق ملا</u> <u>ةيساسألا تابلطتملا</u> <u>تابلطتملا</u> <u>ةمدختسملا تانوكملا</u> <u>ةىساسأ تامولعم</u> <u>ططخملا</u> <u>SLP ىلع ةماع ةرظن</u> <u>ةلكشملا ةظحالم تمت</u> <u>ةجلاعملا تاوطخ</u> <u>ططخملا</u> <u>قينعمالا تاوطخاا</u> <u>CSSM يال لوصول قيناكما نم ققحتا 1. ا قوطخا ا</u> لوحملا عاليع يكذلا لقنانا نيوكت 2 قوطخلا <u>CSSM ةباوب نم زيمم زمر دالع لوصحايا .3 قوطخايا</u> <u>CSSM عم ةق ثل اس ي سأت 4 ةوطخلا</u> <u>صيخرتا امادختسا ريرقت ليغشت .5 ةوطخا ا</u> امېل لوص وليا ردعتي يتلا امحالص او CSSM ءاطخاً فاش كتس أ تاوطخ <u>كلذ دعب 17.3.2 يف چەنلا تاثىدى دى ي</u> مدقأ رادص إل <u>اەب ىصوملا تاءارچالا</u> <u>رارق ل ا</u> <u>ةلص تاذ تامولعم</u>

## ەمدقملا

ثدحألا ىلإ نسحي دعب ةلئاع Cat9k لا نم ةصنم ةزافح ةدام قلعتم رادصإ ةقيثو اذه فصي cisco IOS® XE 17.3.2.

ةىساسألا تابلطتملا

تابلطتملا

. Cisco IOS XE ةزهجأ ىلع يكذلا صيخرتلا تايلمعب ةفرعم كيدل نوكت نأب Cisco يصوت

ةمدختسملا تانوكملا

دنتست Cisco IOS XE ةزهجأ ىلإ دنتسملا اذه يف ةدراولا تامولعملا دنتست ثدحألا تارادصإلاو.

ةصاخ ةيلمعم ةئيب يف ةدوجوملا ةزهجألا نم دنتسملا اذه يف ةدراولا تامولعملا ءاشنإ مت. تناك اذإ .(يضارتفا) حوسمم نيوكتب دنتسملا اذه يف ةمدختسُملا ةزهجألا عيمج تأدب رمأ يأل لمتحملا ريثأتلل كمهف نم دكأتف ،ليغشتلا ديق كتكبش.

# ةيساسأ تامولعم

نم يكذلاا جمانربلاا ريدم عم يكذلا صيخرتلا لاصتا لشف ةلكشملا نمضتت (Cisco (CSSM)، عضو يف Cisco نم (SSM) يكذلا جمانربلا ريدم وأ ،Cisco نم (CSLU) يكذلا صيخرتلا ةادأ وأ .يكذلا صيخرتلا نم نسحم رادصإ وه (SLP) ةسايسلا مادختساب يكذلا صيخرتا الدادعتسالا عم ةكبشلا تايلمع ليطعت يلإ يدؤي ال صيخارتلل لح ريفوت يلإ جمانربلا اذه فدهيو Cisco نم اعدب SLP معد متي .تقولا سفن يف جماربلاو ةزهجألا صيخارت عم قفاوتلا نامض IOS XE Amsterdam، رادصإلا .

### ططخملا

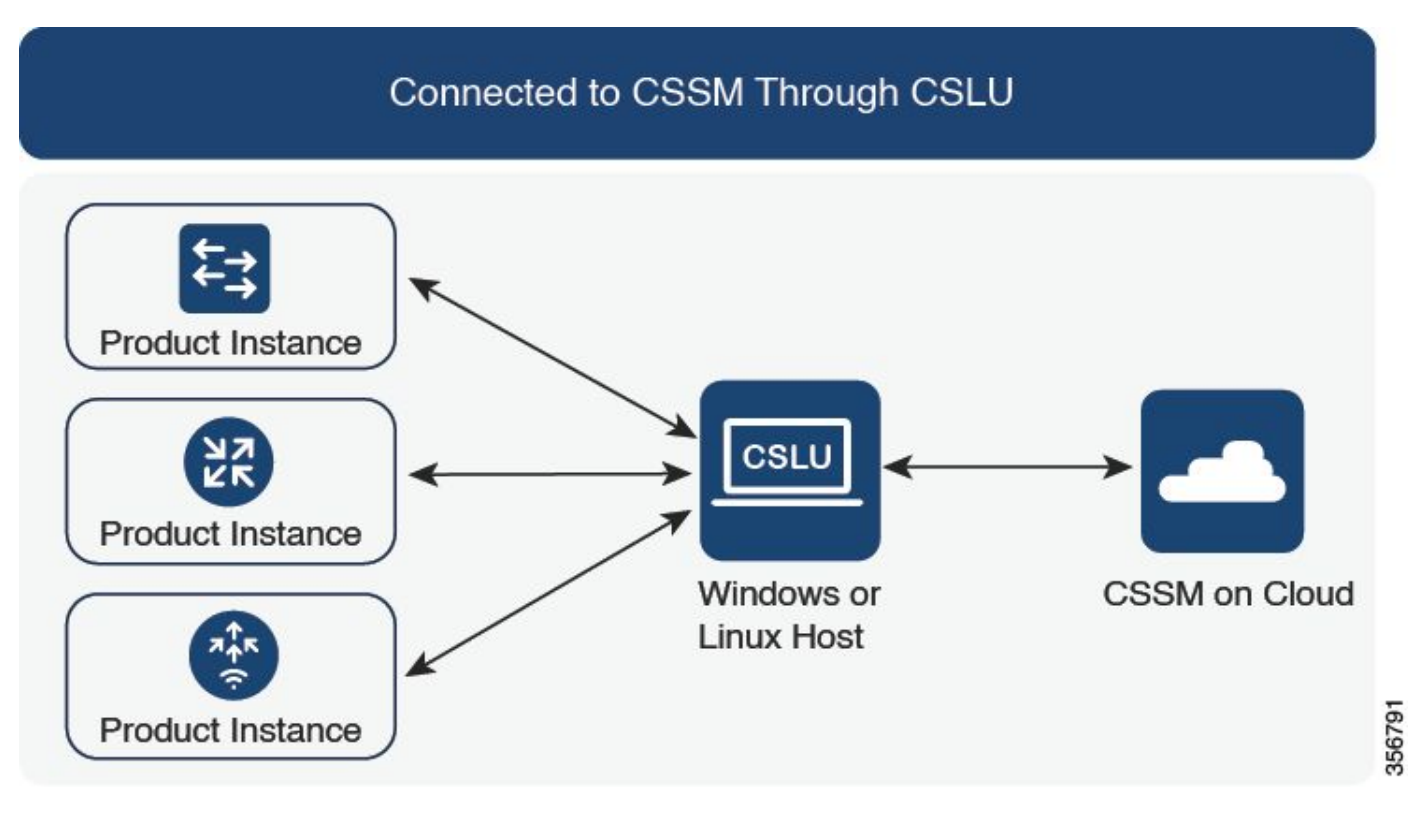

CSLU لالخ نم CSSM ب لصتم

### SLP ىلع ةماع ةرظن

زجحلاو ليجستلاو مييقتلا عضول ةقباسلا ميهافملا ةلازا يلع SLP لوكوتورب لمعي. لظتو ،صيخارتلا ضرف متي ال .صيخرتلا مادختسا نع غالبالا يلع زكري ،كلذ نم الدبو مادختسا نع غالبالا يف SLP عم يساسألا رييغتلا نمكي .يه امك صيخرتلا تايوتسم ةديدجلا تانوكملاو تارييغتلا بابسأو تاحلطصملا مسقلا اذه شقاني .هعبتتو صيخرتلا الوكوتورب عم اهلاخدا مت يتلا

### ةلكشملا ةظحالم تمت

لاصتا لشفي ،ثدحأ رادصإ وأ Cisco IOS 17.3.2 جمانرب ثدحأ ىلإ Cat9k تالوحم ةيقرت دعب يلع SSM وأ CSLU وأ CSSM عم يكذلا صيخرتلا.

Error Message: %SMART\_LIC-3-COMM\_FAILED: Communications failure with the [chars]: [chars]

ىلإ لوصولا ةيناكمإ يف لكاشم دوجو ببسب لشفلا اذه نوكي دق :لمتحملا ببسلا مداخ لطعت ببسب وأ ةكبشلا CSSM.

### ةجلاعملا تاوطخ

ططخملا

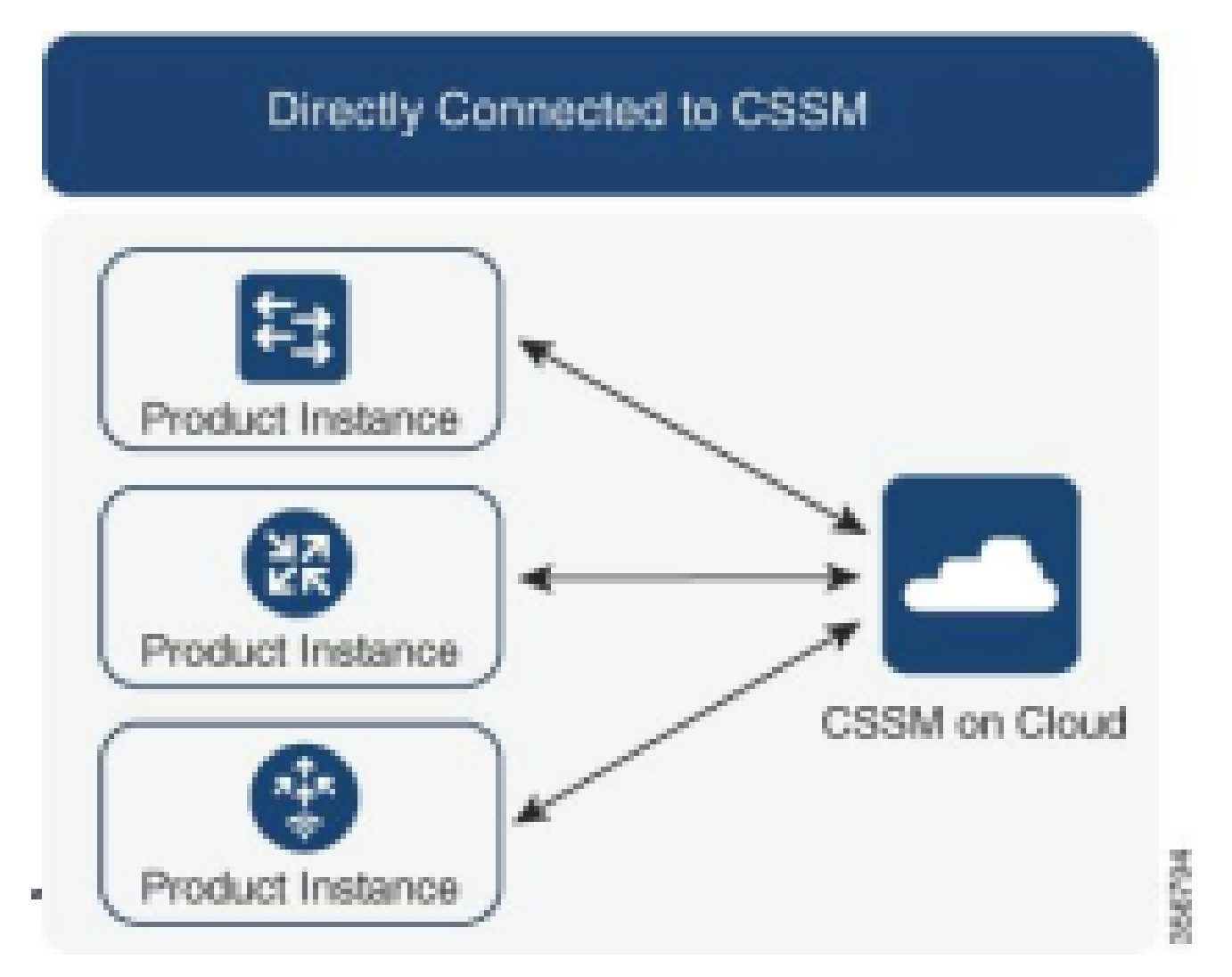

CSSM ب ةرشابم لصتم

ةينعملا تاوطخلا

CSSM ىلإ لوصولا ةيناكمإ نم ققحتلا .1 ةوطخلا

ةسايس مادختساب يكذلاا صيخرتلاا معدي لوحم ىلع CSSM ب رشابم لاصتا مادختسإ دنع (Cisco IOS XE 17.3.2 وأردحأ رادصإ وأ 17.3.2 Cisco IOS XE 17.3.2) ضيخارتال ىلع لوصحلاو: 1. م م خمت مداخطا للمحمل المحمد اللاملينية قام حسل

Cisco. صيخرت مداخ ىلإ لوحملا لوصو ةيناكمإ نم ققحت .1

Switch#ping smartreceiver.cisco.com Switch#telnet smartreceiver.cisco.com 443

زاهجلا نم CSSM ىلإ لوصولا ةيناكمإ رابتخإ

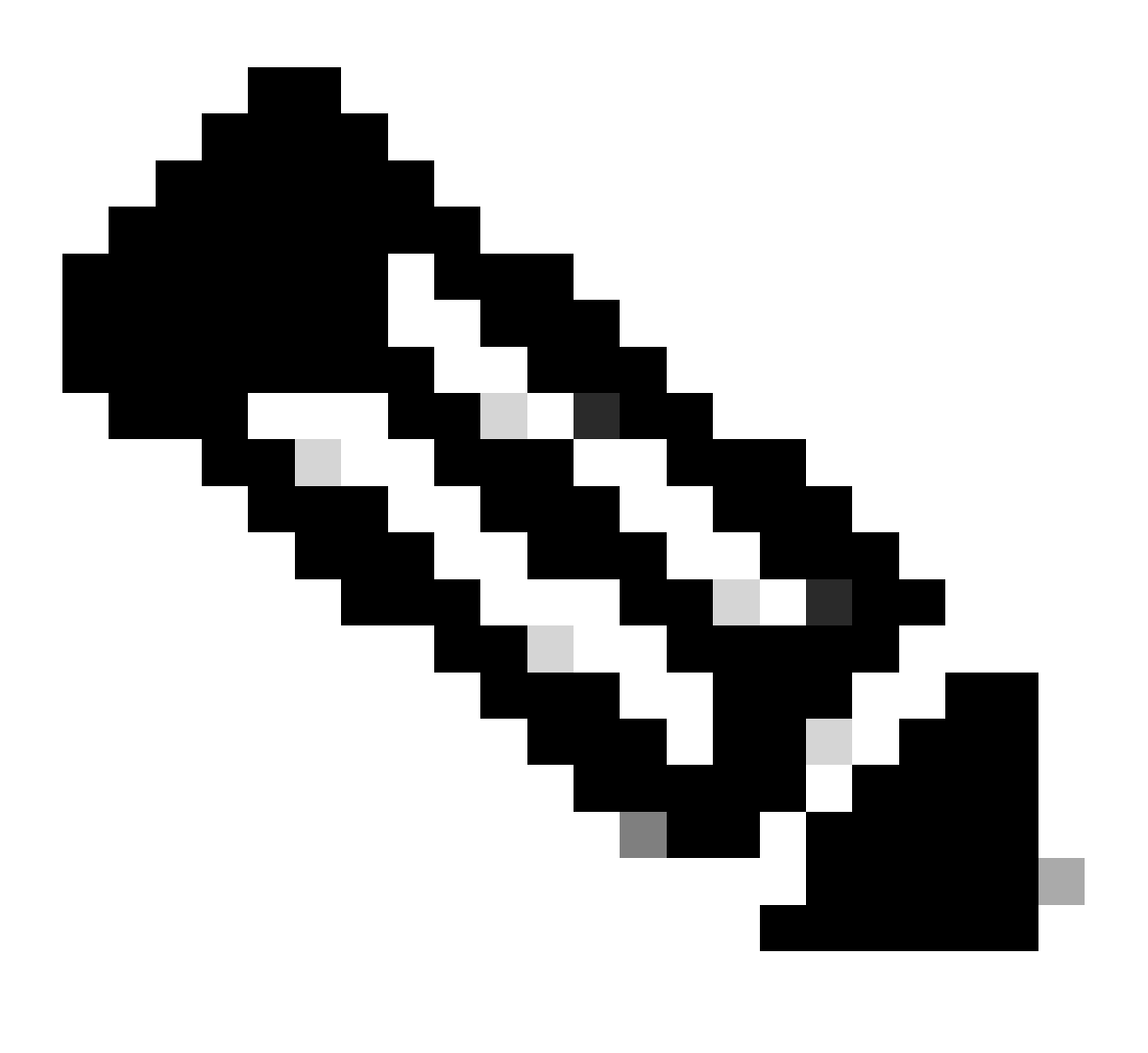

.عجارملا مسق يف Cisco Live دنتسم ىلإ عوجرلا ىجري :ةظحالم

ىلع ،DNS تباث لاغدا نيوكت كنكمي ،لاجملا مساب مداخلا ىلإ لوصولا نم نكمتت مل اذا .2

Switch(config) #ip host smartreceiver.cisco.com 72.163.10.105

DNS ل تباثلا لاخدالا نيوكت

ة اذأ وأ NSLOOKUP مدختسأ ،smartreceiver.cisco.com ب صاخلا IP ناونع ىلع لوصحلل .3 ەليمحت متي ،ايلاح .ةلثامم ةدعاسم

ةيلاتلا IP نيوانع نيب نزاوتم:

72.163.15.144 72.163.10.105 173.36.127.16 192.133.220.90

ICMP (ping) might be blocked for some of them.

IP J smartreceiver.cisco.com ل اناونع

لوحملا ىلع يكذلا لقنلا نيوكت .2 ةوطخلا

ال لزنملاب لاصتال لقن مادختسإ نكمملا نم لازي ال .1 SLP قميدق ةقيرط يەف ،كلذ عمو . كلذ نم الدب يكذلا لقنلا مادختساب ىصويو.

Switch(config) # license smart transport smart Switch(config) # license smart url default

يكذلا لقنلا نيوكت

ب لاصتال ا ثدح اذا .2 CSSM ب لاصتال ثدح اذا .2 تجاحلا:

Switch(config) # ip http client source-interface <INTERFACE-TYPE-NUMBER:

VRF ل ةددحم ردصم ةمجاو نييعت

ةيلاتلا رماوألا نيوكت ىجري ،تنرتنإلا ىل لوصولل ليكو مادختسا ةلاح يف .3

Switch(config) # license smart proxy address "IP-ADDRESS" Switch(config) # license smart proxy port <PORT-NUMBER>

تنرتنإلا علإ لوصولا ةيلباقل ليكو نيوكت

CSSM ةباوب نم زيمم زمر ىلع لوصحلا .3 ةوطخلا

ديدحت ,Software.cisco.com > Smart Software Manager > Manage Licenses. ديدحت ، كل ذ دعب .Inventory .Then ديدحت, المعني المعني معني المعني المعني المعني المعني المعني المعني المعني المعني المعني المعني المعني المعني المعني المعني المعني ال

CSSM عم ةقثلا سيسأت .4 ةوطخلا

هيلع لوصحلا مت يذلا زيمملا زمرلا مادختساب CSSM عم ةقث ءاشنإب لوحملا موقي نأ بجي ىلع يرەاظلا باسحلا نم CSSM.

```
Switch# license smart trust idtoken <TOKEN> all force
After a few minutes at the very bottom of the 'show license status'
output you should see the trust code was installed
Switch#show license status
<...>
Trust Code Installed: Feb 25 18:37:51 2021 UTC
```

زيمملا زمرلا مادختساب CSSM مادختساب ةقث ءاشنإ

### صيخرتلا مادختسإ ريرقت ليغشت .5 ةوطخلا

د عضب دعب دعب دعب دعب اوطالshow license status ، تاجرخملLast من الملاعيف قئاقد عضب دعب received آين مزلreceived

```
Switch#show license status
<...>
Usage Reporting:
Last ACK received: Mar 27 22:33:28 2021 UTC
Next ACK deadline: Jun 25 22:33:28 2021 UTC
Reporting push interval: 30 days
Next ACK push check: <none>
Next report push: Apr 26 22:29:28 2021 UTC
Last report push: Mar 27 22:29:28 2021 UTC
Last report file write: <none>
```

صيخرتاا ةلاح نم ققحتاا

### لوصولا رذعتي يتلا اهحالصإو CSSM ءاطخأ فاشكتسأ تاوطخ اهيلإ

عارجإب مقف ،"smart" ەنيوكت مت يذلا لقنلا عون ناكو ەيلإ لوصولل الباق CSSM نكي مل اذإ ةيلاتلا تاوطخلا:

كلذ دعب 17.3.2 يف جەنلا تاثيدحت دعب

1. عضو يف دوجوملالي المادختساب يكذلا URL ناونع نيوكت نم ققحت EXEC ىلع حيحص لكشب URL ناونع نييعت نم دكأت .تازايتمالا يذ https://smartreceiver.cisco.com/licservice/license.

2. مجرتملا IP ناونع وأ "smartreceiver.cisco.com" لاخدا قيرط نع DNS ةقد نم ققحت IP ناونع وأ لاتم .رمألlgingمادختساب

### مدقأ رادصإل

- مجرتملا IP ناونع وأ tools.cisco.com طغضلا قيرط نع DNS ةقد نم ققحت .1 لاثم .رمألliging مادختساب : ping tools.cisco.com
- ليثمل IP ةكبش تناك اذإ امو حيحص لكشب جتنملا ليثم نييعت مت اذإ امم ققحت .2 مرمألا مادختساب هقالغإ متي مل ةهجاولا نيوكت نأ نم دكأت .ليغشتلا ديق جتنملا shutdown .ةهجاولا نيوكت عضو يف
- .ەنيوكت مت DNS IP و ةيعرف ةكبش عانق زاەجلا ىدل ناك اذإ امم ققحت .3
- 4. يذ EXEC عضو يفshow ip http clientرمألاا مادختساب HTTPS ليمع ردصم ةهجاو ةحص نم ققحت. عضو يف رمألهttp client source-interfacelمادختساب رمألاا مزل اذإ اهنيوكت دعأ .تازايتمالاا ماعلاا نيوكتلاا.
- ةلكشملا تاوطخلا هذه لحت مل اذإ ةيامحلا رادج تادادعإو هيجوتلا دعاوق نم نيترم ققحت .5

### اەب ىصوملا تاءارجإلا

ةيلاتلا اهب يصوملا تاءارجإلا ذاختإ ءاجرلا ،اهحالصإو ءاطخألا فاشكتسأ تاوطخ يلإ ادانتسا

- لاصتال حيحصلا يكذلاا URL ناونع نيوكت نم دكأت ا
- ال tools.cisco.com or smartreceiver.cisco.com ک DNS ال DNS ق د ن م ق ق ح ت
- ةەجاولا تانيوكتو جتنملا ليثمل ةكبشلا لاصتا نم ققحت.
- IP ل IP تادادعإو ةيعرفلا ةكبشلا عانق ديكأت
- رمألا مزل اذإ HTTPS ليمع ردصم ةهجاو نيوكت ةداعإب مق.

ىرخألا تارايخلا ةفاك لشف ةلاح يف ةيامحلا رادج تادادعإو هيجوتلا دعاوق عجار.

### رارقلا

ةزافح ةدام نسحي دعب لمعتسم هجاوي رادصإلا، SLP لا نم ةماع ةرظن تدوز ،ةقييثو اذه يف لاصتالا اعاطخاً فاشكتساً تاوطخ ميدقت متي .بطاخ 17.3.2 cisco ios XE حاتفم 9300 ق CSLU و CSSM ل ةقباسلا

لح نيمدختسملل نكمي ،اهحالصإو ءاطخألا فاشكتسأ تاوطخو اهب ىصوملا تاءارجإلا لالخ نم .دادعإلا ىلع SSM وأ CSLU وأ CSSM عم حجان لاصتا سيسأتو يكذلا صيخرتلا ليجست لشف

### ةلص تاذ تامولعم

- <u>ةسايساا ثيدجت مادختساب يكذلاا صيخرتاا</u> •
- <u>Cisco نم تاليزنتلاو ينفلا معدلا</u>

ةمجرتاا مذه لوح

تمجرت Cisco تايان تايانق تال نم قعومجم مادختساب دنتسمل اذه Cisco تمجرت ملاعل العامي عيمج يف نيم دختسمل لمعد يوتحم ميدقت لقيرشبل و امك ققيقد نوكت نل قيل قمجرت لضفاً نأ قظعالم يجرُي .قصاخل امهتغلب Cisco ياخت .فرتحم مجرتم اممدقي يتل القيفارت عال قمجرت اعم ل احل اوه يل إ أم اد عوجرل اب يصوُتو تامجرت الاذة ققد نع اهتي لوئسم Systems الما يا إ أم الا عنه يل الان الانتيام الال الانتيال الانت الما